## UNIVERSIDAD MAYOR DE SAN ANDRÉS VICERRECTORADO

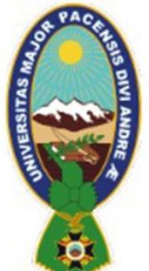

CENTRO PSICOPEDAGÓGICO Y DE INVESTIGACIÓN EN EDUCACIÓN SUPERIOR La Paz - Bolivia

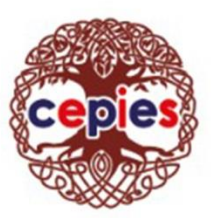

# FORMATOS Y DEMÁS INSTRUCCIONES COMPLEMENTARIAS A LA CONVOCATORIA

Tomar en cuenta los siguientes formatos y links para llenar dichos formularios y demás documentos, y presentarlos impresos.

CARTA DE POSTULACIÓN: Descargar formato del siguiente drive:

https://drive.google.com/drive/u/1/folders/1Mp\_9DODjEH4Kozx93IV2aZTSUz2LEEhT

PUNTO 4. FORMATO DE HOJA DE VIDA, Descargar formato del siguiente drive:

https://drive.google.com/drive/u/1/folders/1Mp\_9DODjEH4Kozx93IV2aZTSUz2LEEhT

PUNTO 5. PLAN DE TRABAJO, Descargar formato del siguiente drive:

https://drive.google.com/drive/u/1/folders/1Mp 9DODjEH4Kozx93IV2aZTSUz2LEEhT

**PUNTO 6. El Departamento de Asesoría Jurídica** se encuentra en el Edificio "Hoy" piso 12 (Av.6 de Agosto 2170, La Paz) pueden también generar el certificado en línea:

Ingresar a: <u>https://tramitesenlinea.umsa.bo/</u>

PUNTO 7. Certificado otorgado por la Comisión de Procesos Universitarios, recabar en la siguiente dirección:

Se encuentra ubicada en la Av. Arce (Entre C. Goitia y C. Montevideo - Ex Casa Rosada)

### PUNTO 8. CERTIFICADO REJAP: Dirección: Yanacocha 432, La Paz

REGISTRO DE ANTECEDENTES JUDICIALES PENALES (REJAP) PERSONALMENTE

Es necesario que esté presente el solicitante.

Documento de Identidad del solicitante puede ser el Carnet o Pasaporte o DNI Extranjero o Libreta de Servicio Militar original, vigente y dos fotocopias.

### UNIVERSIDAD MAYOR DE SAN ANDRÉS VICERRECTORADO

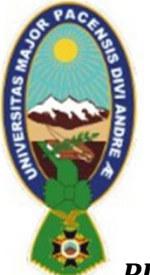

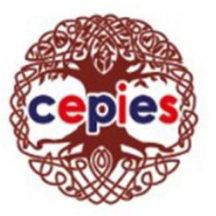

CENTRO PSICOPEDAGÓGICO Y DE INVESTIGACIÓN EN EDUCACIÓN SUPERIOR La Paz - Bolivia

#### PUNTO 9 y 10. Debe presentar dos certificados:

Punto 9: Solicitud de Certificado de no tener Deudas con la Universidad • Mayor de San Andrés – UMSA.

Ingresar a: <u>https://tramitesenlinea.umsa.bo/</u>

| neración Certificado de no tener deudas económicas pendientes              |                |
|----------------------------------------------------------------------------|----------------|
| Datos Personales 2. Datos Certificado                                      |                |
| Seleccione la o las unidades a donde solicitara:                           |                |
| DAF - DIRECCIÓN ADMINISTRATIVA FINANCIERA 🗸                                |                |
| Objeto de certificado:                                                     |                |
| Convocatoria a Cargo Docente de Postgrado                                  | ~              |
| Unidad a postular:                                                         |                |
| Centro Psicopedagógico y de Investigación en Educación Superior (CEPIES) • |                |
| Solicitud de Certificado de no tener deudas económicas pendientes para:    |                |
| Convocatoria a Cargo Docente, Selecciona unidad                            |                |
|                                                                            |                |
|                                                                            |                |
|                                                                            | Atras Finaliza |

Punto 10: Solicitud de Certificado de no tener Deudas con el Centro Psicopedagógico y de Investigación en Educación Superior – CEPIES.

Ingresar a: <u>https://tramitesenlinea.umsa.bo/</u>

| eración Certif           | icado de no tener deudas económicas pendientes            |           |
|--------------------------|-----------------------------------------------------------|-----------|
|                          | 2. Datos Certificado                                      |           |
|                          |                                                           |           |
| Seleccione la o las unid | ades a donde solicitara:                                  |           |
| CEPIES - Unidad Ad       | dministrativa Desconcentrada 🗸                            |           |
| Objeto de certificado:   |                                                           |           |
| Convocatoria a Carg      | o Docente de Postgrado                                    | ~         |
| Unidad a postular:       |                                                           |           |
| Centro Psicopedagó       | igico y de Investigación en Educación Superior (CEPIES) - |           |
| Solicitud de Certificado | de no tener deudas económicas pendientes para:            |           |
| Convocatoria a Carg      | o Docente, Selecciona unidad                              |           |
|                          |                                                           |           |
|                          |                                                           |           |
|                          |                                                           |           |
|                          |                                                           |           |
|                          |                                                           | Atras Fin |
|                          |                                                           |           |

Oficina central: C./ Fernando Guachalla Nº 680 Sopocachi • Telf.: 2420844 - 2410395 - 2422940 • (2412426 Unidad Adm. Desconcentrada) Sub Dirección de Postgrado: Av. 16 de Julio Nº 1490 (El Prado) Edif. Avenida Pisos 2, 6 y 8 • Telf.: 2312351 - 2312975 - 2331064 www.cepies.umsa.bo • correo electrónico: informaciones.cepies@umsa.bo

## UNIVERSIDAD MAYOR DE SAN ANDRÉS VICERRECTORADO

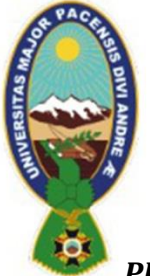

CENTRO PSICOPEDAGÓGICO Y DE INVESTIGACIÓN EN EDUCACIÓN SUPERIOR

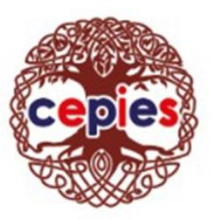

La Paz - Bolivia

PUNTO 11. CARTA SIMPLE "NO ENCONTRARSE UTILIZANDO LICENCIAS..." Descargar formato del siguiente drive:

https://drive.google.com/drive/u/1/folders/1Mp 9DODjEH4Kozx93IV2aZTSUz2LEEhT

**PUNTO 12. DECLARACIÓN JURADA** llenar e imprimir:

https://www.personaldocente.com/declaracionjurada/declaracion/edit/secciones#noref

Oficina central: C./ Fernando Guachalla Nº 680 Sopocachi • Telf.: 2420844 - 2410395 - 2422940 • (2412426 Unidad Adm. Desconcentrada) Sub Dirección de Postgrado: Av. 16 de Julio Nº 1490 (El Prado) Edif. Avenida Pisos 2, 6 y 8 • Telf.: 2312351 - 2312975 - 2331064 www.cepies.umsa.bo • correo electrónico: informaciones.cepies@umsa.bo